Placing a hold allows you to reserve the book to be picked up at the DBU Library circulation desk. Library staff will notify you when the book is ready to be picked up (holds expire after 8 days).

**NOTE**: You cannot place holds on Course Reserve, Special Collections, or Reference items.

**Step 1.** Go to DBU library website: <u>http://libguides.dbu.edu/library</u>. Type your topic or book title in the blue search bar and click **Search**.

| arshin lah |        |
|------------|--------|
| a and the  | Search |
|            |        |
|            |        |
|            |        |
|            | 1      |
| EDCCO      | 1670   |

**Step 2.** Search the results for your book and click on the title (ex. The Leadership Lab) to expand a detailed view and the option to place a **Hold**.

| 1                            | 👫 Cite 式 Share 🛱 Save                                                                                                    |
|------------------------------|----------------------------------------------------------------------------------------------------|
| CHRIS LERIS & PPPA RALINGREN | The leadership lab: understanding leadership in the 21st century                                                                                                    |
| тис                          | Authors: Chris Lewis 1961- (Author), Philippa Malmgren (Author)                                                                                                    |
| LEADERSHIP                   | Print Book 2019 London ; New York, NY : Kogan Page Inspire, 2019.                                                                                                    |
| Understanding leadership     | Summary: "Today's business world has been rocked by seismic geopolitical and economic shifts, ongoing financial<br>challenges mean for their own leadership narrative?"Back cover. |
| 200<br>1000                  | Show More 🗸                                                                                                    |
|                              | ✓ Available                                                                                                    |
|                              | Dallas Baptist University, Dallas Baptist University Library MAIN - BOOK                                                                                                    |
|                              | HD 57.7 .L4758 2019                                                                                                    |
|                              |                                                                                                    |
| Worldwide Editions and Fo    | rmats <u>View All (13)</u>                                                                                                    |

Step 3. Click the PLACE HOLD button located to the right.

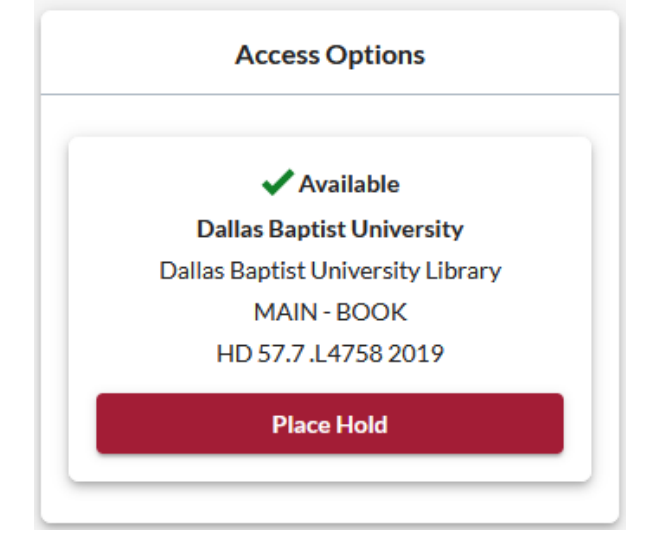

**Step 4.** DBU students click on **STUDENT LOGIN**. Faculty and staff have a separate login.

| Remember my se | election              |
|----------------|-----------------------|
| <              | STUDENT LOGIN         |
|                | FACULTY & STAFF LOGIN |
|                | GUEST LOGIN           |

**STEP 5.** Enter **MyDBU** credentials and click **Sign in**. On the next page you will have verification options.

| Sign in                    |   | BA ← johndoe@dbu.edu |         |
|----------------------------|---|----------------------|---------|
| ohndoe@dbu.edu             |   | Enter password       |         |
| Can't access your account? | 1 |                      |         |
|                            |   | Forgot my password   |         |
|                            |   |                      | Sign in |

**Step 6.** Click the <sup>I</sup> for **Dallas Baptist University Library MAIN** – **BOOK** and click on **Submit**.

TIP: You can select a particular copy, dates needed, and add optional notes!

| Required *               | a riace hold nequest                                                                                                    |   |
|--------------------------|----------------------------------------------------------------------------------------------------|---|
| <b>1</b> 1 a             | available from 1 copy of this title.                                                                                                    |   |
| THE<br>LEADERSHIP<br>LAB | The leadership lab : understanding leadership in the 21st century<br>by <u>Chris Lewis</u> , <u>Philippa Malmgren</u><br>Print Book<br>OCLC Number: 1038036036 |   |
|                          | I need *                                                                                                    |   |
|                          | Any Copy                                                                                                    | ۲ |
|                          | I want it from<br>Ø Dallas Baptist University Library MAIN - BOOK                                                                                              |   |
|                          | I want to pick up at *                                                                                                    |   |
|                          | Dallas Baptist University Library                                                                                                    | • |
|                          | <ul> <li>Dates I need it</li> <li>Item description(s)/Notes</li> </ul>                                                                                         |   |
|                          |                                                                                                    | G |
|                          | Submit Cancel                                                                                                    |   |

**Step 7.** Congratulations! You will receive a confirmation of your place in the hold queue. Please allow at least a day for the hold(s) to become available.

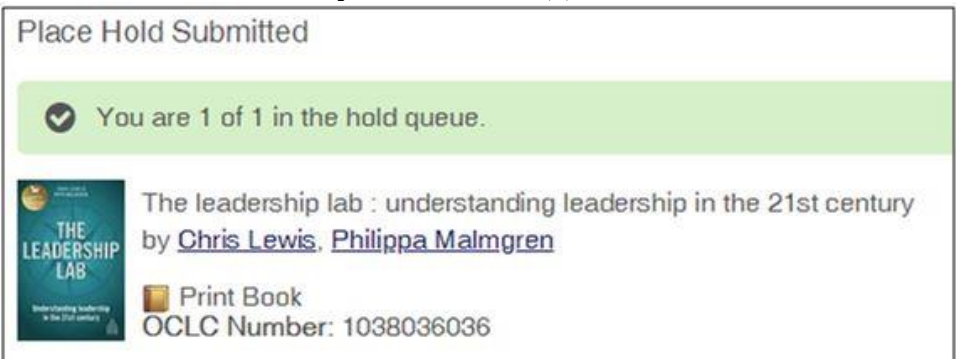